## Reti di Comunicazione ed Internet Prof. M. Cesana 5–Laboratorio

a) Si consideri la rete in figura. La rete è appena stata creata. Sono stati configurati:

- 1. l'indirizzo IP dell'interfaccia Ethernet dell'host Bellman
- 2. l'indirizzo IP e attivazione dell'interfaccia F0/0 del router Ford

Nessuna altra configurazione è stata fatta.

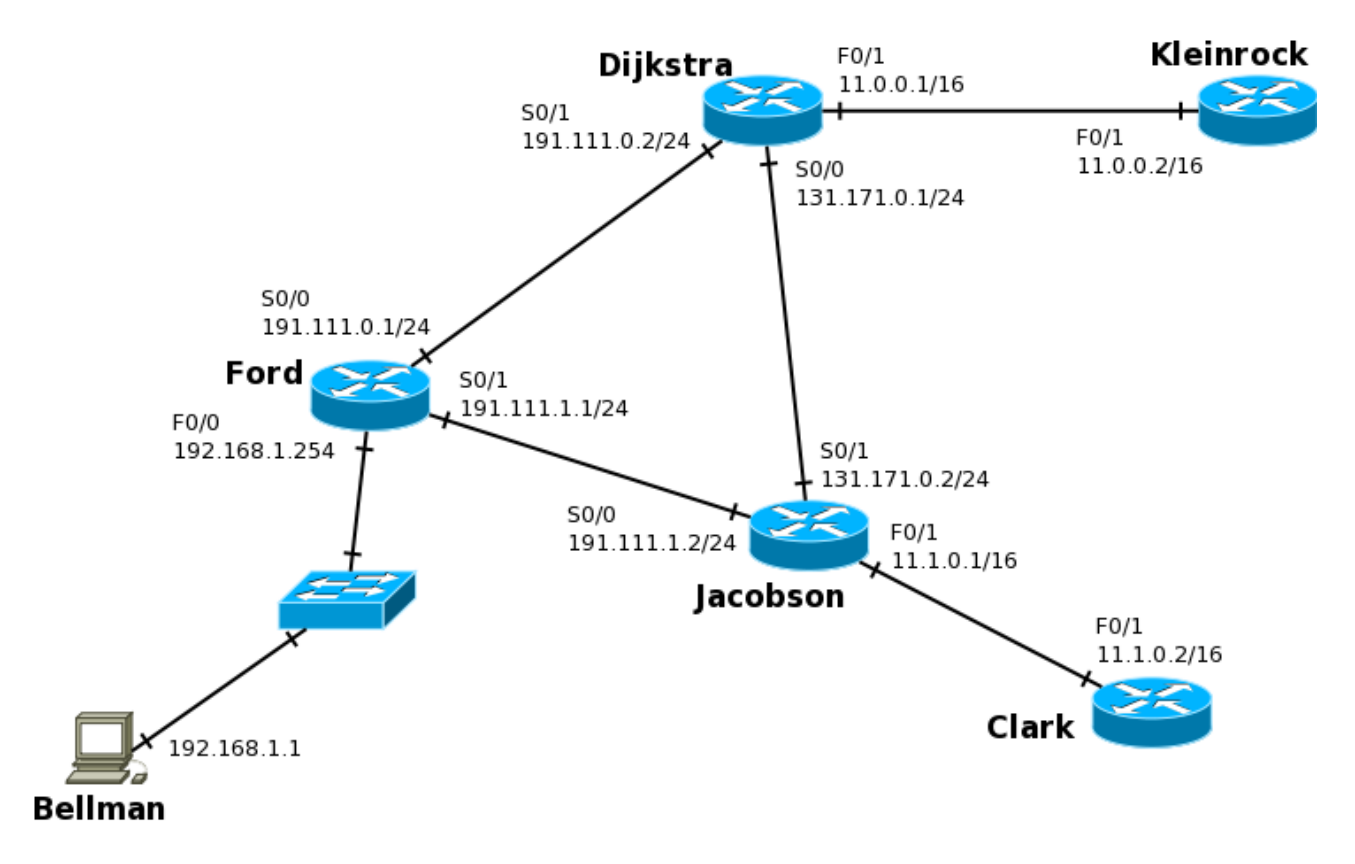

Alcune note:

- Indicare sempre prima di ogni comando <u>il prompt visualizzato dal sistema</u>
- Indicare <u>tutti</u> i comandi impartiti, exit o CTRL-Z compresi
- Le interfacce seriali sono a 4Mb/s, quelle Ethernet a 100Mb/s
- Per indicare la corretta sequenza di comandi <u>si faccia attenzione al prompt</u> indicato nell'area di risposta ad ogni quesito

a.1) Dall'host *Bellman* ci si vuole loggare via telnet sul router *Ford*. Che password bisogna inserire al prompt? (è mostrato l'output del comando show running-config dato su *Ford* nel riquadro di destra)

```
Ford# show running-config
hostname Ford
enable password alpha
ip subnet-zero
[...]
line con 0
    password beta
    login
line vty 0 4
   password gamma
    login
line aux 0
    password delta
    login
[...]
end
```

a.2) Una volta collegati al router Ford, si vuole configurare e attivare l'interfaccia seriale S0/0

```
Ford# configure terminal
Ford(config)# interface Serial 0/0
Ford(config-if)# ip address 191.111.0.1 255.255.255.0
Ford(config-if)# clock rate 4000000
Ford(config-if)# no shutdown
```

a.3) A questo punto, si vuole i) verificare lo stato delle interfacce del router *Ford*, ii) controllare la tabella di routing, iii) se ci siano dei protocolli di routing in esecuzione.

```
(stato interfacce)
Ford(config) # exit
Ford# show interfaces
(tabella di routing)
Ford# show ip route
(protocolli di routing)
Ford# show ip protocols
```

**b**) Si supponga che tutte le interfacce dei dispositivi della rete siano state configurate e attivate come da figura e che non ci siano password di enable impostate.

b.1) Sul router *Dijkstra*, abilitare il protocollo RIPv2 su tutte le interfacce ad esso collegate.

```
Dijkstra# config
Dijkstra(config)# router rip
Dijkstra(config-router)# version 2
Dijkstra(config-router)# network 191.111.0.0
Dijkstra(config-router)# network 131.171.0.0
Dijkstra(config-router)# network 11.0.0.0
```

b.2) Supponendo che sul router *Jacobson* sia abilitato il protocollo EIGRP e che l'autonomous system sia il 17, disabilitarlo e configurare il protocollo di routing RIPv2. Mostrare in seguito <u>solo</u> le righe della tabella di routing generate da RIP.

```
Jacobson# config
Jacobson(config)# no router eigrp 17
Jacobson(config-router)# router rip
Jacobson(config-router)# version 2
Jacobson(config-router)# [attivazione su interfacce da non fare]
[...]
Jacobson(config-router)# exit
Jacobson(config)# exit
Jacobson(config)# exit
Jacobson# show ip route rip
```

b.3) Supponiamo ora che tutte le tabelle di routing sia complete. Guardiamo il video dell'host *Bellman* e vediamo le seguenti righe:

```
PC>arp -a
Internet Address Physical Address Type
192.168.1.254 0001.64b1.db6d dynamic
PC>ipconfig /all
Physical Address.....: 0001.3425.e5a2
IP address.....: 192.168.1.1
Subnet Mask.....: 255.255.0
Default Gateway.....: 0.0.0.0
DNS Servers....: 192.168.1.254
```

Sarà possibile inviare pacchetti al router *Clark*? Motivare la risposta e, in caso negativo, indicare la soluzione del problema.

Il default gateway dell'host Bellman non è stato configurato e il router non appartiene alla stessa rete dell'host. L'inoltro indiretto, dunque, non funzionerà. Occorre impostare l'indirizzo 192.168.1.254 come default gateway.

b.4) Sempre sull'host *Bellman*, si vuole testare la connettività della rete inviando <u>cinque</u> messaggi *ICMP ECHO REQUEST* al router *Clark*. In seguito, verificare quanti hop fanno i pacchetti originati dal *Bellman* per raggiungere il router *Clark*.

C:\> ping -n 5 11.1.0.2 C:\> tracert 11.1.0.2

**c**) L'utente *larci001* (password=*secret*) si collega alla propria mailbox ed effettua la sessione POP riportata di seguito. Si completino <u>tutti</u> i comandi mancati in caso egli:

voglia vedere chi ha inviato il secondo messaggio (<u>attenzione</u>, non vuole leggere il messaggio!)
vede che è stato inviato dall'utente *antipatico* e dunque lo cancella <u>senza leggerlo</u>.

```
SESSIONE POP:
+OK Dovecot ready.
USER l a b r c i 0 0 1
+OK
PASS secret
+OK Logged in.
list
+OK 2 messages:
1 502
2 517
ТОР
     2
+OK
[...]
From: antipatico@bruttodominio.lan
[...]
.
DELE
       2
QUI T
Connection closed by foreign host.
```